# Setting up a Webex visual IVR using the CallVU studio

Follow the guidelines below to setup a visual IVR using the Webex Flow Designer and the CallVU studio. Using CallVU, your Webex visual IVR will have the power to send visual screens and play voice messages in parallel during the flow.

- 1. Create your CallVU tenant browse to <a href="https://studio.ficx.app/">https://studio.ficx.app/</a> and create your tenant
- 2. Enter your tenant's studio by browsing to https://studio.ficx.app/callvu-studio/
- 3. In the studio, click the New Project button and create a Micro App

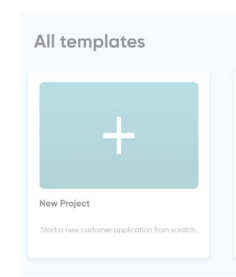

- 4. Setup your micro app flow (journey) as explained in <a href="https://ficx.gitbook.io/ficx-studio">https://ficx.gitbook.io/ficx-studio</a>
- 5. On the upper right corner, click on the down arrow and enter Settings

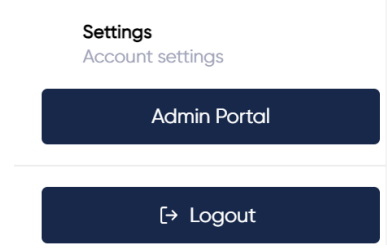

- 6. Copy the values of the Organization ID and the Access Token
- 7. Create a connector in the Webex portal
  - Log in to your customer organization at <u>https://admin.webex.com</u> and navigate to Services > Contact Center > Integrations
  - b. Add a Custom Connector
    - i. Assign a name to it, for example, CallVUConnectorv1
    - ii. Select Basic Authentication
    - iii. Set the Resource Domain to: <u>https://studio.ficx.app/VIVR</u>
    - iv. In the User Name paste the Organization ID copied in step 5
    - v. In the Password paste the Access Token copied in step 5
    - vi. Set the validation URL to <a href="https://studio.ficx.app">https://studio.ficx.app</a>
    - vii. Activate the connector
- To create a flow using the Webex Flow Designer and initiate your tenant's visual journey created by the CallVU Studio, in the Webex Flow Designer start a new flow and set the following string variables

| Flow Variables                         |        |              |   |
|----------------------------------------|--------|--------------|---|
| View All Variables                     | $\sim$ |              |   |
| Q token × started<br>ScreenDisplayed × | ×      | လှ CallerANI | × |
| Add Flow Variable                      |        |              |   |

Set the default values of token and started to false

9. Assign the variable CallerANI with the value of {{NewPhoneContact.ANI}}

| (x) SetVariable_ob9<br>Set Variable Activity Settings | ×                     |
|-------------------------------------------------------|-----------------------|
| Enter a Set Variable Description.                     |                       |
|                                                       | li                    |
|                                                       |                       |
| Variable Settings                                     | ^                     |
| Variable                                              |                       |
| Q CallerANI                                           | ~ ]                   |
| Variable Value                                        |                       |
| Set Value                                             |                       |
| {{NewPhoneContact.ANI}}                               |                       |
|                                                       | <b>W</b> <sub>1</sub> |
| If typing variables in an expression, use this        | syntax: {{variable}}  |
| Set To Variable                                       |                       |

10. Add a menu block with a voice prompt inviting customers to receive a text message to start the visual journey, for example, Welcome.wav will say "to easily complete your transaction, press 1 and we will send you a text message. Click on the link in the message to start your journey"

|  |   |          |                         |          |         |         |      |         |             |         |    |    |       |               |        |         |                |             |               |    | гіопрі О                                                                                                    |
|--|---|----------|-------------------------|----------|---------|---------|------|---------|-------------|---------|----|----|-------|---------------|--------|---------|----------------|-------------|---------------|----|----------------------------------------------------------------------------------------------------|
|  |   |          |                         |          |         |         |      |         |             |         |    |    |       |               |        |         |                |             |               |    |                                                                                                    |
|  |   |          |                         |          |         |         |      |         |             |         |    |    |       |               |        |         |                |             |               |    | Enable Text-to-Speech                                                                                                    |
|  | Ļ | (x)      | SetVarial<br>Set Variab | ble_o    | •       | •       |      | 1=      | Men<br>Meni | u_zw7   |    | -> | <br>• | •             | →      | ×       | EndF<br>End Fl | low_4<br>ow | h5            |    | Add the ability to read dynamic messages. These messages can<br>contain variables and be used in a sequence with audio files. You |
|  |   | CallerA  | NI = {{New              | PhoneC   |         |         |      | No de   | scriptic    | n defin | ed |    |       |               |        |         |                |             |               |    | can also use SSML to construct the message. If typing variables,                                                                  |
|  |   | Error Ha | ndling                  | ~        |         |         |      | Custor  | n Links     |         | ^  |    |       |               |        |         |                |             |               | -  | use this syntax: {{ variable }}.                                                                                                  |
|  |   | Undefi   | ned Errors              |          |         |         |      | 1       | ser         | nd sms  |    | -  |       |               |        |         |                |             |               |    | Add and ar mare cudic flee to play in a sequence                                                                                  |
|  |   | ·        |                         |          |         |         |      | O Ad    | d Nev       | ,       |    |    |       |               |        |         |                |             |               | •  | Add one of more addio mes to play in a sequence.                                                                                  |
|  |   |          | • •                     | • •      |         |         |      | Error H | landling    |         | ^  |    |       |               |        |         |                |             |               |    | 1 Audio File                                                                                                    |
|  |   |          | NewPho<br>Start Flow    | v<br>v   | •       |         |      | No-I    | nput Ti     | meout   |    | -  |       |               |        | Sor     | d lo           | •           |               |    |                                                                                                    |
|  |   | Event    | = NewPho                | neContac | t 🞸     |         |      | Unm     | atched      | Entry   |    |    | <br>  | $\rightarrow$ |        | HTT     | 'P Req         | uest        | 1             |    |                                                                                                    |
|  |   |          |                         |          |         |         |      | Unde    | afined I    | rror    |    |    |       | · .           | Send a | a jour. | ney            |             |               |    |                                                                                                    |
|  |   |          |                         |          |         |         |      | Unde    | nneu c      |         |    |    |       |               |        |         |                |             |               |    | Add Audio File Add Audio Variable                                                                                                 |
|  |   |          |                         |          |         |         |      |         |             |         |    |    |       |               |        |         |                |             |               |    |                                                                                                    |
|  |   |          |                         |          | • •     |         | •    | • •     |             |         | •  |    | <br>• |               |        | •       | • •            | •           |               |    | Make Prompt Interruptible                                                                                                    |
|  |   |          |                         |          | Ch      | eckT    | oken |         |             |         |    |    |       |               |        |         |                |             |               |    | Allow an input or event to interrupt the message before it ends.                                                                  |
|  |   |          |                         | ~ ~      | Co      | ndition | 1    |         |             |         |    |    |       |               |        |         |                |             |               |    |                                                                                                    |
|  |   |          |                         | . {(to   | ken==fa | lse}}   |      |         |             |         |    |    |       |               |        |         |                |             | $\rightarrow$ | 8. |                                                                                                    |

11. In this case, if the caller presses 1 the flow will advance to the Send\_Journey HTTP Request block. In this block an API request to SetDynamicDisplayJson will be made using the connector that will send an SMS to the calling number and initiate the visual IVR experience.

| Send_Journey HTTP Request Activity Settings | × |
|---------------------------------------------|---|
| HTTP Request Settings                       | ^ |
| Use Authenticated Endpoint                  |   |
| Connector ①                                 |   |
| Q CallVUConnectorv1                         | ~ |
| Request Path ①                              |   |
| /SetDynamicDisplayJson                      |   |
| Method                                      |   |
| Q GET                                       | ~ |

12. Use the following parameters when calling the initial SetDynamicDisplayJson API are:

| Кеу         | Value              |   |
|-------------|--------------------|---|
| Folder      | folder             | Ô |
| CallPhase   | Pre-IVR            | Ô |
| PhoneNumber | {{CallerANI}}      | Ô |
| File        | start              | Ô |
| Token       | starthtml5         | Ô |
| UrlSlug     | 24671071-EE38-4F7C | Ô |

The UrlSlug value is the unique identifier of the Micro App created in the CallVU Studio.

In order to retrieve it, open the CallVU Studio and preview the Micro APP

- Click the 3 dots on the micro app's button and select Preview

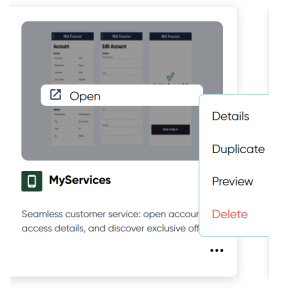

- In the Preview screen, select the Integrate tab

Text Email Scan Integrate

Copy the UrlSlug value of the VIVR Integration URL. Clicking the button will copy the entire text in the black window.

| https://stu | dio.ficx.app/VIVR/SetDynamicDisplayJson?           |
|-------------|----------------------------------------------------|
| Dnis=DSQWY  | ATbrZ2H&TID=7d776e4b-840f-4b76-83ef-               |
| 821faefd45  | d&ts=1715171965541&Token=starthtml5&CallPhase=Pre- |
| IVR&Folder  | -folder&File=start&PhoneNumber=PHONE-              |
| NUMBER&acco | ess_token=ACCESS-TOKEN                             |
| * Replace 1 | PHONE-NUMBER with the ANI                          |
| ** Replace  | ACCESS-TOKEN with the access_token value in the    |
|             | reen                                               |

- Use this UrlSlug value in the Flow Designer's http request
- 13. Set the following for the response. The token variable will get a unique session identifier in case the visual session has successfully started, otherwise, it will get false.

| Send_Journey<br>HTTP Request Activity Setting | ngs   | ×            |
|-----------------------------------------------|-------|--------------|
| Response Timeout 🛈                            | 10000 | milliseconds |
| Number of retries 🛈                           | 1     |              |
| Parse Settings                                |       | ^            |
|                                               |       | $\sim$       |
| Output Variable                               |       |              |
| Q token                                       |       | $\sim$       |
| Path Expression ①                             |       |              |
| \$.token                                      |       | 7            |

14. Add a voice message saying the message has been sent

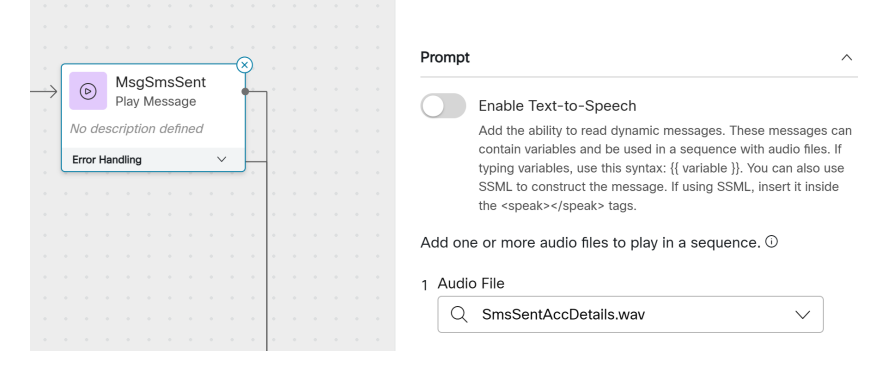

15. Add a condition to check if the token is false

| 4       | <sup>7</sup> Event Flows | ⑦ Help                                 | 1      |   |     |   |               | 2 :   | Sea     | arch                  | ו Fl        | ow              |    | Ctrl | К |  | ج<br>م | 2     | CheckToken<br>Condition Activity Settin | ngs                | ×                     |
|---------|--------------------------|----------------------------------------|--------|---|-----|---|---------------|-------|---------|-----------------------|-------------|-----------------|----|------|---|--|--------|-------|-----------------------------------------|--------------------|-----------------------|
|         | OhaaliTaliaa             | —————————————————————————————————————— |        |   |     |   |               |       |         |                       |             |                 |    |      |   |  | ~~     |       | Description                             |                    |                       |
|         | Condition                | •                                      |        |   |     |   |               |       |         |                       |             |                 |    |      |   |  | (      | Cheo  | ck if token is false                    |                    |                       |
|         | {{token==false}}         | •                                      |        |   |     |   |               |       |         |                       |             |                 |    |      | Γ |  |        |       |                                         |                    | li                    |
|         | True                     |                                        | •<br>[ | • | ••• | • | $\rightarrow$ |       | ls<br>H | s <b>Clie</b><br>ITTP | entS<br>Rec | Starte<br>juest | ed | -    | 1 |  | Fue    |       |                                         |                    |                       |
|         | False                    | _                                      |        |   |     |   | . /           | Vo de | scr     | riptio                | n de        | efined          |    |      |   |  | ΕXμ    | Jies  | SION                                    |                    | ~                     |
|         | Error Handling           | ^                                      | •      |   |     |   |               |       |         |                       |             |                 |    |      |   |  | Wri    | ite a | n expression for the                    | activity to evalua | ate as True or False. |
|         | Undefined Errors         | -                                      | - I    |   |     |   |               |       |         |                       |             |                 |    |      |   |  | The    | e syr | ntax supports a variet                  | y of functions a   | nd math. Learn More   |
| . (<br> |                          |                                        | •      |   |     |   |               |       |         |                       |             |                 |    |      |   |  | {      | {tok  | en==false}}                             |                    | Ø                     |

If the token is false, you may continue as a voice only IVR flow, otherwise make an http request to see if the caller has connected to the URL sent in the SMS and started the visual session

16. Calling the IsWebClientStartedJson with the following parameters (the token was retrieved in the previous http request)

|                   |   |      |         |      | •           | •          |           |   |   | - |   |  | /IsWebClientStartedJson |        |
|-------------------|---|------|---------|------|-------------|------------|-----------|---|---|---|---|--|-------------------------|--------|
|                   |   |      |         |      |             |            |           |   |   |   |   |  | Method                  |        |
|                   |   |      |         |      |             |            |           |   |   | 1 | 1 |  | Q GET                   | $\sim$ |
| <br>$\rightarrow$ |   | :/>  | ls<br>H | Clie | ents<br>Red | Sta<br>que | rte<br>st | d | × | 1 |   |  | Query Parameters        |        |
|                   | N | o de | scri    | ptio | n de        | efin       | ed        |   |   |   | ľ |  | Key Value               |        |
|                   |   |      |         |      |             |            |           |   |   |   |   |  | Token {{token}}         | Ô      |
|                   |   |      |         |      |             |            |           |   |   |   | - |  |                         |        |
|                   |   |      |         |      |             |            |           |   |   |   |   |  | timeout 30              |        |

Set the following parameters for the response

| IsClientStarted<br>HTTP Request Activity Sett | ngs   | ×            |
|-----------------------------------------------|-------|--------------|
| Response Timeout ①                            | 31000 | milliseconds |
| Number of retries ①                           | 1     |              |
| Parse Settings                                |       | ^            |
| Content Type                                  |       |              |
| Q JSON                                        |       | $\checkmark$ |
| Output Variable                               |       |              |
| Q started                                     |       | ~            |
| Path Expression ①                             |       |              |
| \$.started                                    |       |              |

# Then set a condition for the started variable

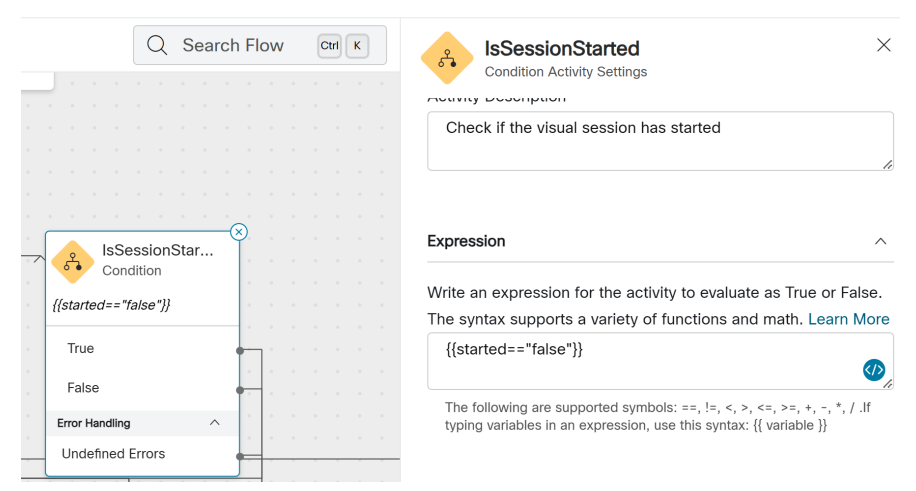

If the value is False, you may continue as a voice only IVR or disconnect the call. In case the value is True, it means the visual interaction is on and the caller already sees the first visual screen.

#### Playing voice prompts when displaying screens (optional)

Using Webex and the CallVU platform, you can play voice prompts while displaying screens within the VIVR interaction. For example, while displaying a screen that collects your address details, you can play a message like "please fill in your updated address details". In order to do so, we are using the following 4 blocks for each such screen:

|  |   | •    | •        | •     | •                    | •           | •   | • | • |   | •             | •      |           | •               | •            | •     | •    |   | • | • •               | • •             |                   | •              | • •     | •  |     | • |
|--|---|------|----------|-------|----------------------|-------------|-----|---|---|---|---------------|--------|-----------|-----------------|--------------|-------|------|---|---|-------------------|-----------------|-------------------|----------------|---------|----|-----|---|
|  | Ļ |      | Is<br>HT | Lanc  | d <b>ing</b><br>Requ | Scr.<br>est |     | - |   | • | $\rightarrow$ | ۍ.     | lsi<br>Co | Land<br>Dinditi | ding(<br>ion | Эn    |      |   |   |                   |                 |                   |                |         | •  |     |   |
|  |   | Chec | k if o   | n lan | nding                | i scre      | een |   |   |   |               | {{Scre | enD       | ispla           | ved=         | ="tru | e"}} |   |   |                   | _ • • •         |                   |                |         | L. |     |   |
|  |   | •    | •        | •     | •                    | •           | •   |   |   | • | -             | Tru    | е         |                 |              |       |      | ÷ |   | $\longrightarrow$ | $\bigcirc$      | PlayLa<br>Play Me | andin<br>essag | gM<br>e | •  | ٦ * |   |
|  |   |      |          |       |                      |             |     |   |   | • | •             | Fal    | -         |                 |              |       |      | • |   |                   | No des          | cription          | defin          | ed      |    | •   |   |
|  |   |      |          |       |                      |             |     |   |   | • |               | Frank  |           |                 |              |       |      |   |   |                   | Error Ha        | ndling            |                | ^       | •  | •   |   |
|  |   |      |          |       |                      |             |     |   |   |   |               | Error  | Handl     | ing             |              |       | ^    |   |   |                   | Undef           | ned Err           | or             |         | -  | -   |   |
|  |   |      |          |       |                      |             |     |   |   |   | l             | Und    | efine     | dEri            | ors          |       |      |   |   |                   |                 |                   |                |         |    |     |   |
|  |   |      |          |       |                      |             |     |   |   |   |               |        |           |                 |              |       |      |   |   |                   |                 |                   |                |         |    |     |   |
|  |   |      |          |       |                      |             |     |   |   |   |               |        |           |                 |              |       |      |   |   |                   | PlayS<br>Play M |                   |                | •       |    |     |   |
|  |   |      |          |       |                      |             |     |   |   | • |               |        |           |                 |              |       |      |   |   | No de             | escription      | n define          | d              |         | •  | •   |   |
|  |   |      |          |       |                      |             |     |   |   |   |               |        |           |                 |              |       |      |   |   | Error             | Handling        |                   | ^              |         | •  | •   |   |
|  |   |      |          |       |                      |             |     |   |   |   |               |        |           |                 |              |       |      |   |   | Lind              | efined Fr       | ror               |                |         | •  | •   |   |
|  |   |      |          |       |                      |             |     |   |   | • |               |        |           |                 |              |       |      |   |   | Uniu              | chileu El       | 101               |                |         |    | •   |   |

In this example we check if the landing screen is displayed and play a message we have recorded in advance for that screen.

1. Make a request to IsEndFlowJson with the following request parameters

| IsLandingScree<br>HTTP Request Activity | enDispl<br>Settings | ×      |
|-----------------------------------------|---------------------|--------|
| Connector 🛈                             |                     |        |
| Q CallVUConnectorv1                     |                     | $\sim$ |
| Request Path ①                          |                     |        |
| /IsEndflowJson                          |                     |        |
| Method                                  |                     |        |
| Q GET                                   |                     | ~      |
| Query Parameters                        |                     |        |
| Key                                     | Value               |        |
| Token                                   | {{token}}           | Ū      |
| Screen                                  | Login               | Û      |

The Login, is the screen's name in the visual Micro App created in the CallVU Studio (first screen of the flow)

| colivu<br>How can we help you | Account<br>Account<br>Fundamentaria | Eliterate<br>Col VU<br>Edit Account<br>Management | tipenderond<br>✓ cq VU<br>Update Successful! | Leaster voi for the next. |
|-------------------------------|-------------------------------------|---------------------------------------------------|----------------------------------------------|---------------------------|
| today?                        | Last Name Smith                     |                                                   | Your changes have been saved                 |                           |
|                               | Connect                             | Ersel                                             |                                              | Talk to an agent          |
| Open an account               | Prone Number (201):000-12222        | Address                                           |                                              |                           |
|                               | Email john@company.com              | Scient Address                                    | Continue                                     | Hang up Call              |
| Account of Carls              | Address                             | Cty                                               |                                              | Call, Hongup              |
|                               | Servert Address 123 Droadway St     | SateZu                                            |                                              | callvu                    |
|                               | City San Rondsoo                    |                                                   |                                              |                           |
|                               | State CA                            |                                                   |                                              |                           |
|                               | 2.0 902222                          | Save Changes                                      |                                              |                           |
|                               |                                     |                                                   |                                              | Zr                        |

Set the response parameters as follows

| Parse Settings                                             | ^            |
|------------------------------------------------------------|--------------|
| Content Type                                               |              |
| Q JSON                                                     | $\sim$       |
| Output Variable<br>Q ScreenDisplayed<br>Path Expression () | $\checkmark$ |
| \$.status                                                  | į            |

2. Set a condition to check if the screen is displayed to the caller

| Solution Activity Settings                       | ×                 |
|--------------------------------------------------|-------------------|
| General Settings                                 | ^                 |
| Activity Label                                   |                   |
| IsLandingOn                                      |                   |
| Activity Description                             |                   |
| Check if the landing screen is displayed         |                   |
|                                                  | /                 |
| Expression                                       | ^                 |
| Write an expression for the activity to evaluate | as True or False. |
| The syntax supports a variety of functions and i | math. Learn More  |
| {{ScreenDisplayed=="true"}}                      |                   |

3. If the screen is not displayed play a one second silence message and go back to step 1

|                   | Q Search Flow               | Ctrl K  | PlaySilence ×                                                                                                    |
|-------------------|-----------------------------|---------|----------------------------------------------------------------------------------------------------|
|                   | False                       | • · · · | Play Message Activity Settings                                                                                                   |
|                   | Error Handling              | ~ *     |                                                                                                    |
|                   | Undefined Errors            |         | Enable Text-to-Speech                                                                                                    |
|                   |                             |         | Add the ability to read dynamic messages. These messages can<br>contain variables and be used in a sequence with audio files. If |
|                   |                             |         | typing variables, use this syntax: {{ variable }}. You can also use                                                              |
| $\longrightarrow$ | PlayLandingM Play Message   |         | the <speak></speak> tags.                                                                                                    |
|                   | No description defined      |         | Add one or more audio files to play in a sequence. ①                                                                             |
|                   | Error Handling              |         |                                                                                                    |
|                   | Undefined Error             |         | 1 Audio File                                                                                                    |
|                   |                             |         | Q SilenceOneSecond.wav ~                                                                                                    |
|                   |                             |         |                                                                                                    |
| → ©               | PlaySilence<br>Play Message |         | Add Audio File Add Audio Variable                                                                                                |
| No d              | lescription defined         |         |                                                                                                    |
| Error             | Handling ^                  |         |                                                                                                    |
| Und               | defined Error               |         | Anthelia Onterest Manlah Ing                                                                                                    |
|                   |                             |         | Activity Output variables                                                                                                    |

4. If the screen is displayed, play the screen's voice message you have recorded and continue to the next screen

| ent Flows @                   | Hel   | р |   |   |    | ( | Q | S | ear | ch | Flo | w | C | irl I | к | PlayLandingMsg                                                      |
|-------------------------------|-------|---|---|---|----|---|---|---|-----|----|-----|---|---|-------|---|---------------------------------------------------------------------|
| Error Handlin                 | 9     |   | ~ |   |    |   |   |   |     |    |     |   |   |       |   | Play Message Activity Settings                                      |
| Undefined                     | Error | 5 |   | - |    |   |   |   |     |    |     |   |   |       |   | Enter a Description                                                 |
|                               |       |   |   |   | 11 |   |   |   |     |    |     |   |   |       |   |                                                                     |
|                               |       |   |   |   | 1  |   |   |   |     |    |     |   |   |       |   |                                                                     |
|                               |       |   |   |   |    |   |   |   |     |    |     |   |   |       |   |                                                                     |
|                               | ±⊗.   |   |   |   |    |   |   |   |     |    |     |   |   |       |   |                                                                     |
| PlayLandingM Play Message     | -     | 1 |   |   |    |   |   |   |     |    |     |   |   |       |   | Prompt                                                              |
| No description defined        | 1     |   |   |   | 1  |   |   |   |     |    |     |   |   |       |   |                                                                     |
| Press Manufactor a contractor | - 1   |   |   |   |    |   |   |   |     |    |     |   |   |       |   | Enable Text-to-Speech                                               |
| error Handling                | -     |   |   |   |    |   |   |   |     |    |     |   |   |       |   |                                                                     |
| Undefined Error               | 1     |   |   |   |    |   |   |   |     |    |     |   |   |       |   | Add the ability to read dynamic messages. These messages cal        |
|                               |       |   |   |   |    |   |   |   |     |    |     |   |   |       |   | contain variables and be used in a sequence with audio files. If    |
|                               |       |   |   |   |    |   |   |   |     |    |     |   |   |       |   | typing variables, use this syntax: {{ variable }}. You can also use |
| PlaySilence                   |       |   |   |   |    |   |   |   |     |    |     |   |   |       |   | SSML to construct the message. It using SSML, insert it inside      |
| Play Message                  |       |   |   |   |    |   |   |   |     |    |     |   |   |       |   | the <speak></speak> tags.                                           |
| lescription defined           |       |   |   |   |    |   |   |   |     |    |     |   |   |       |   | Add one or more audio files to play in a seguence (i)               |
| r Handling                    |       |   |   |   |    |   |   |   |     |    |     |   |   |       |   | Add one of more addio lifes to play in a sequence.                  |
| defined Error                 |       |   |   |   |    |   |   |   |     |    |     |   |   |       |   | 1 Audio File                                                        |
|                               |       |   |   |   |    |   |   |   |     |    |     |   |   |       |   |                                                                     |
|                               |       |   |   |   |    |   |   |   |     |    |     |   |   |       |   | C Greetings.wav                                                     |

# Termination of the visual journey

The visual journey can be terminated within an IVR flow or at the end of it, upon hang-up based on the business decision of the client that builds the IVR flow. In order to terminate the visual journey, an http request to SetDynamicDisplayJson with the following parameters should be called

| )   |      |      |               |       | Q  | S | Sea | rcl | ٦F | lov | v | Ctrl | к |  |
|-----|------|------|---------------|-------|----|---|-----|-----|----|-----|---|------|---|--|
|     |      |      |               |       |    |   |     |     |    |     |   |      |   |  |
|     |      |      |               |       |    |   |     |     |    |     |   |      |   |  |
|     |      |      |               |       |    |   |     |     |    |     |   |      |   |  |
|     |      |      |               |       |    |   |     |     |    |     |   |      |   |  |
|     |      |      |               |       |    |   |     |     |    |     |   |      |   |  |
|     |      |      |               |       |    |   |     |     |    |     |   |      |   |  |
| _   |      |      |               |       | Ø  |   |     |     |    |     |   |      |   |  |
| <>  | >    | End\ | /isua<br>Regi | ICall | Ť. |   |     |     |    |     |   |      |   |  |
| End | a jo | oume | v             |       |    |   |     |     |    |     |   |      |   |  |
|     |      |      |               |       | ۰. |   |     |     |    |     |   |      |   |  |
|     |      |      |               |       |    |   |     |     |    |     |   |      |   |  |
|     |      |      |               |       |    |   |     |     |    |     |   |      |   |  |

| Кеу         | Value              |   |
|-------------|--------------------|---|
| PhoneNumber | {{CallerANI}}      | Ô |
| File        | !EndCall           | Ô |
| Token       | {{token}}          | Ô |
| UrlSlug     | 24671071-EE38-4F7C | Ō |

The UrlSlug value is the one retrieved previously

# The response is defined as follows

| Parse Settings    | ^            |
|-------------------|--------------|
| Content Type      |              |
| Q JSON            | $\checkmark$ |
| Output Variable   |              |
| Q token           | ~            |
| Path Expression ① |              |
| \$.token          |              |
|                   | li           |

Download Sample VIVR Flow.json to see the implementation above.